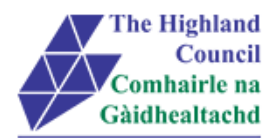

# My View - Submitting a Travel & Subsistence Claim

Contents

- 1 Submitting a Travel and Subsistence Claim
- 2 Claiming short term car hire equivalent rate plus mileage

# 1. Submitting a Travel and Subsistence Claim

If you are claiming **Short Term Car Hire** (using your own vehicle) and Short Term Car Hire Equivalent (mileage) then please review section 2

1.1 Under 'My Expenses' choose [create an expense claim] The Position field should already be complete with your Job Title, if you hold more than one post please choose the appropriate one. You can then complete the Description and Reason for claim fields and click [OK] then choose [Add Line] to begin your claim.

| Corporate Improvement Project Manager  |  |  |
|----------------------------------------|--|--|
| experience improvement Project manager |  |  |
| escription                             |  |  |
|                                        |  |  |
| eason for Claim                        |  |  |
|                                        |  |  |

NOTE: The Description and Reason for Claim can be used to group claims for a whole month. Choosing a recognisable descriptor will assist should you wish to save and add to the claim throughout the month. To review or add to saved claims at a later date you should choose [**Saved and Historical Claims**] in the menu on the left.

1.2 At [Group], click on drop down menu and choose [Travel and Subsistence]

| Group 🛛              |   | Туре        |   |
|----------------------|---|-------------|---|
| Travel & Subsistence | T | Select Type | • |

#### Travel and Subsistence screen will appear

#### 1.3 At [Type] click on drop down menu

| Group                  | Туре                                                        |  |
|------------------------|-------------------------------------------------------------|--|
| . Travel & Subsistence | - Select Type                                               |  |
|                        | - Select Type -<br>Broakfast (AE5 00 max allowed) (Non Vat) |  |
|                        | Breakfast (Ä£5.00 max allowed) (Vat)                        |  |
|                        | Dinner (A£10.00 max allowed) (Non Vat)                      |  |

- 1.4 Select [Subsistence Type]
- 1.5 At [Description] type in description of claim e.g. 08:00 16:00 Base to Elgin (Meeting with Moray)
- 1.6 At [Date], calendar will pop up on screen, select date expense was incurred
- 1.7 ^\* [Value], type in value of receipt.

NOTE: If you have claimed more than your allowance then a warning message will appear, amend your claim accordingly. This warning will also be flagged up to your Manager when asked to approve the claim.

| Travel & Subs             | istence 💌                       | Lunch (£10.00 max ). If outwith HC VAT |
|---------------------------|---------------------------------|----------------------------------------|
| Description               |                                 |                                        |
| 08:00 – 16:00 Base to Elg | gin (Meeting with Moray Council |                                        |
| Date                      | Value                           |                                        |
| 01/09/2015                | 8.50                            |                                        |

1.8 Choose Add Line attachments and upload relevant receipts to support your claim. Ensure that you have scanned or photographed receipts and saved them on your computer ready for this part of the process. Multiple receipts can be saved in one file. Please ensure that all detail is legible prior to attaching to the claim.

1.9 Click [OK]

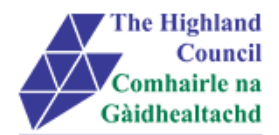

#### Journey will appear in a summary sheet

| Default Cost Centre - Open |                           |                         |             |            |  |  |
|----------------------------|---------------------------|-------------------------|-------------|------------|--|--|
| Date                       | Group                     | Туре                    | Value       |            |  |  |
| 01/09/2015                 | Payroll 32 Travel & Subsi | Lunch (£10.00 max ). If | £8.50       | 前 🗸        |  |  |
| 01/09/2015                 | Car Mileage               |                         | 75          | <u>m</u> 🗸 |  |  |
|                            |                           |                         | Total Value | £8.50      |  |  |
|                            |                           |                         | Total Miles | 75         |  |  |

If you click on [Save] this will allow you to leave the application and log back in at a later date and add to or amend your expense claim. Only when you click [Submit] will the claim will be work-flowed to your Manager for approval. To [Submit] continue as follows:

#### 1.9 Click [Submit]

#### Message from webpage box will appear

| Submit Claim                                | me  |
|---------------------------------------------|-----|
| Are you sure you want to submit this claim? | ina |
| OK Cancel                                   |     |

### 1.10 Click [OK]

#### Submitted Summary page will appear

| Default Cost Centre - Submitted |                           |                         |             |       |  |  |
|---------------------------------|---------------------------|-------------------------|-------------|-------|--|--|
| Date                            | Group                     | Туре                    | Value       |       |  |  |
| 01/09/2015                      | Car Mileage               |                         | 75          | -     |  |  |
| 01/09/2015                      | Payroll 32 Travel & Subsi | Lunch (£10.00 max ). lf | £8.50       | -     |  |  |
|                                 |                           |                         | Total Value | £8.50 |  |  |
|                                 |                           |                         | Total Miles | 75    |  |  |

An email will be sent to your Manager prompting them to login into My View to review and approve your claim.

# 2. Claiming Short Term Car Hire Equivalent rate plus mileage

Where travel is required over 100 miles, car hire or public transport should be used.

If an employee chooses to use their own car for such journeys a "Short Term Car Hire" rate of £26.50 per day plus 13p per mile can be claimed.

It is important that both are claimed at the same time.

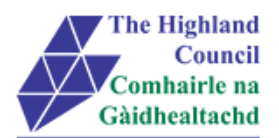

2.1 Firstly, claim for the mileage travelled by choosing 'Car Mileage' in the [Group] field and 'Short Term Car Hire Equivalent' in the [User Type] field as below and complete all other fields as appropriate (for further guidance see Submitting a Mileage Claim User Guide).

| Date                        |                                    | Group 😮            |              |   |
|-----------------------------|------------------------------------|--------------------|--------------|---|
| 16/02/2016                  |                                    | Car Mileage        |              | * |
| Description                 |                                    |                    |              |   |
| 0800-1600 Base to Moray Cou | uncil - <mark>Elgin</mark> Meeting |                    |              |   |
| Vehicle                     |                                    | User Type          |              |   |
| DUMMY                       | •                                  | Short Term Car Hir | e Equivalent |   |
| Actual Mileage              | HQ/Base t                          | o place visited    | Mileage      |   |
| 75                          | 75                                 |                    | 75           |   |
| Est. Claim Value            |                                    | Passengers         |              |   |
| £9.75                       |                                    |                    |              |   |
|                             |                                    |                    |              |   |

2.2 Now claim for the short term car hire equivalent by choosing the Travel and subsistence claim form

Choose [Short Term Car Hire - £26.50] in the 'Type' field and ensure that the value field is always set at [1.00], this signifies that you are claiming a daily rate in addition to the lower mileage rate, then click [OK].

Should you wish to claim for additional days, please create a new claim line with the date of additional travel.

| Date                              | Group 😮              |   | Туре                      |  |
|-----------------------------------|----------------------|---|---------------------------|--|
| 16/02/2016                        | Travel & Subsistence | • | Short Term Car Hire 26.50 |  |
| Description                       |                      |   |                           |  |
| 0800-1600 Base to Moray Council - | Elgin Meeting        |   |                           |  |
|                                   |                      |   |                           |  |
| /alue                             |                      |   |                           |  |
| 1.00                              |                      |   |                           |  |
|                                   |                      |   |                           |  |
|                                   |                      |   |                           |  |

If you click on [Save] this will allow you to leave the My View and log back in at a later date and continue with your expense claim. It is only when you click [Submit] that the claim will be sent to your Manager for approval. To [Submit] continue as follows:

### 2.3 Click [Submit]

Message from webpage box will appear

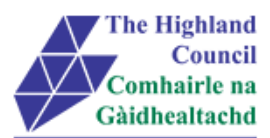

| Submit Claim                                | me  |
|---------------------------------------------|-----|
| Are you sure you want to submit this claim? | lin |
| OK Cancel                                   |     |
|                                             |     |

## 2.4 Click [OK]

Submitted Summary page will appear. When claiming Short Term Car Hire equivalent, although the value of claim displays as £1.00, payment will be £26.50 (this is a known issue and is being investigated).

An email will be sent to your Manager asking them to approve the claim in My View.

Process END